# **MARLEY DRUG** PHARMACY IN THE EMR

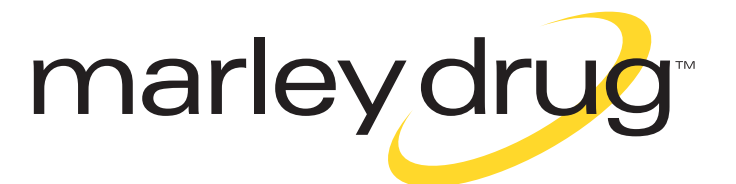

## Locate Marley Drug in your EMR

START by searching for "Marley Drug" in the EMR system's retail pharmacy search tool

Confirm "retail" pharmacy is selected when conducting a search

Ensure any other limiting search criteria are unselected

If you are unable to locate Marley Drug in the EMR, proceed to troubleshooting Step 1

Marley Drug Pharmacy Address: 5008 Peters Creek Pkwy

Winston Salem, NC 27127 P: 1-800-286-6781 F: 1-336-771-9921

NCPDP Number: 3441045

Store NPI: 1376640201

**Marley Drug Pharmacy Details** 

## **Troubleshooting Guide**

Manually add Marley Drug to the EMR

If you are still unable to manually add a pharmacy to the EMR, proceed to Step 2

Coordinate with Marley Drug Pharmacy staff at 1-800-286-6781

EMR updates may take 24 hours to process

Locate the "new" or "add" button in the pharmacy selection screen

Input all relevant Marley Drug details (see Marley Drug **Pharmacy Details)** and save

Marley Drug staff will request the provider's EMR System (i.e. Athena, SRS, Epic)

Marley Drug staff will coordinate with EMR and provider to load Marley Drug into the system

Marley Drug staff will follow up with your office to confirm Marley Drug is visible in the EMR

### **Support Resources**

Provider may call in or fax the prescription directly to Marley Drug Pharmacy

### **Marley Drug Pharmacy Hours**

Monday - Saturday: 9AM to 6PM ET Sunday: Closed

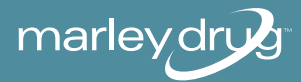

Phone: 1-800-286-6781 Fax: 1-336-771-9921